## **RECHERCHER VOS PUBLICATIONS DANS HAL**

Vous vous connecter à l'adresse suivante : <u>https://hal.archives-ouvertes.fr/</u> Lien des guides sur HAL : https://doc.archives-ouvertes.fr/guide\_utilisateurs/

Dans l'encadré Recherche en haut à droite (cf ci-après) taper votre nom :

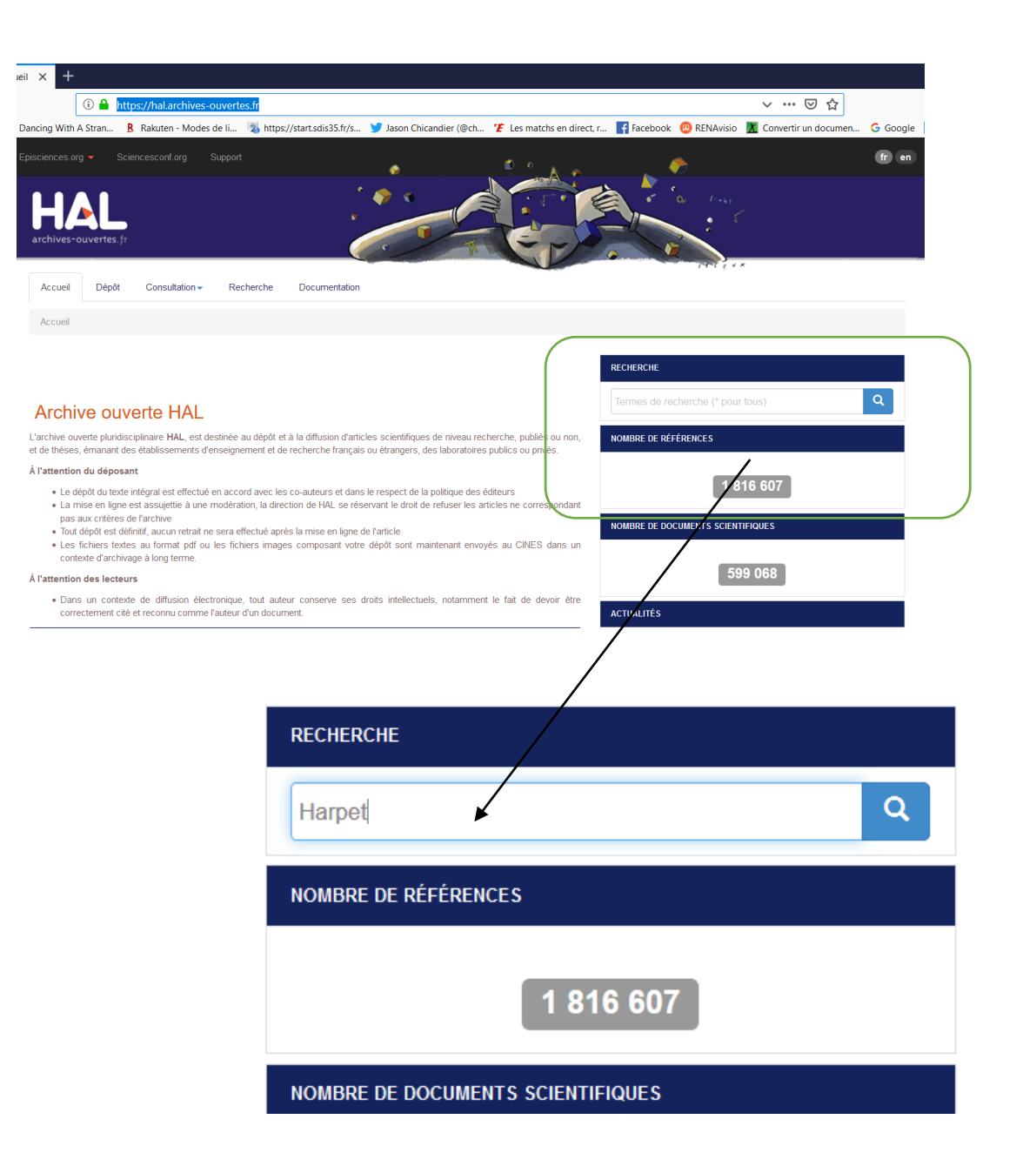

Et vous validez sur le petit icone bleu recherche

Une fois validé vous vous retrouvez devant l'écran ci-après :

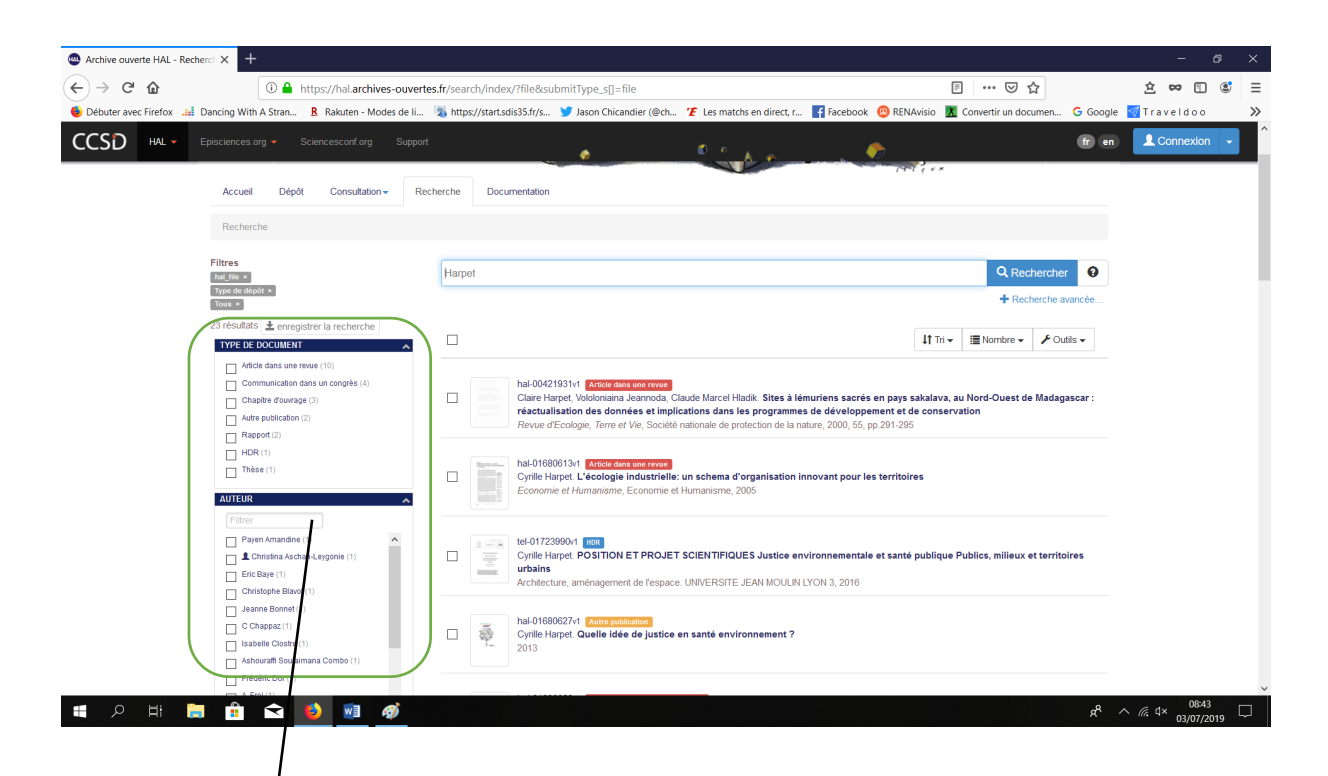

| TYPE DE DOCUMENT                  |
|-----------------------------------|
| Article dans une revue (10)       |
| Communication dans un congrès (4) |
| Chapitre d'ouvrage (3)            |
| Autre publication (2)             |
| Rapport (2)                       |
| HDR (1)                           |
| Thèse (1)                         |
| AUTEUR                            |
| harpet                            |
| Cyrille Harpet (20)               |
| Claire Harpet (3)                 |

Dans la partie auteur, écrire votre nom et au fur à mesure des lettres écrites le choix va se réduire, puis cliquer sur votre nom et prénom. Vous avez maintenant sélectionné la bonne personne mais on voit dans cet exemple que Cyrille a 20 publications....

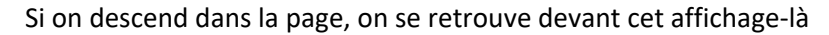

ANNÉE

2019 (1)

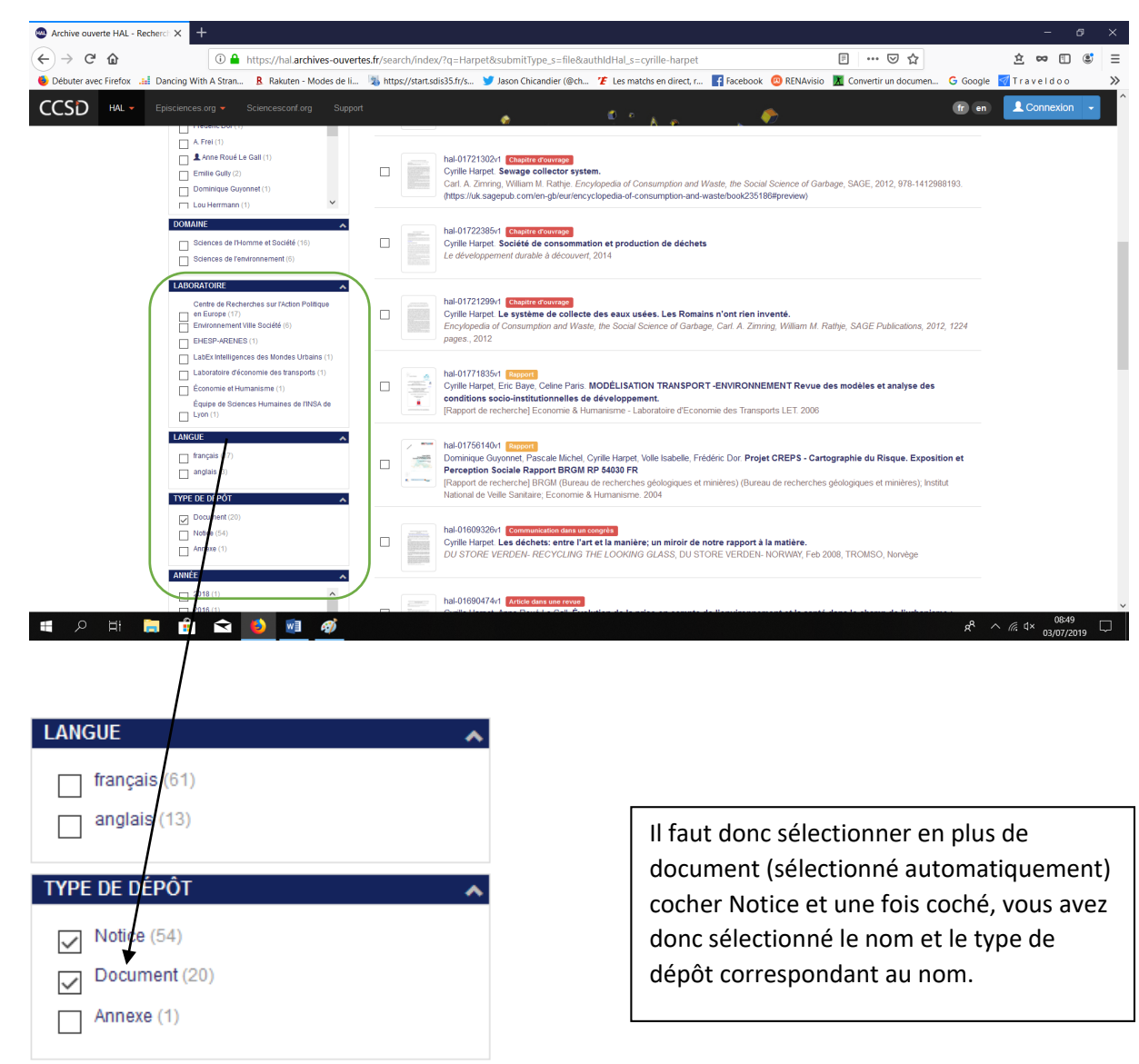

~

 $\land$ 

## Ci après, voici le résultat de la recherche une fois toutes les cases cochées

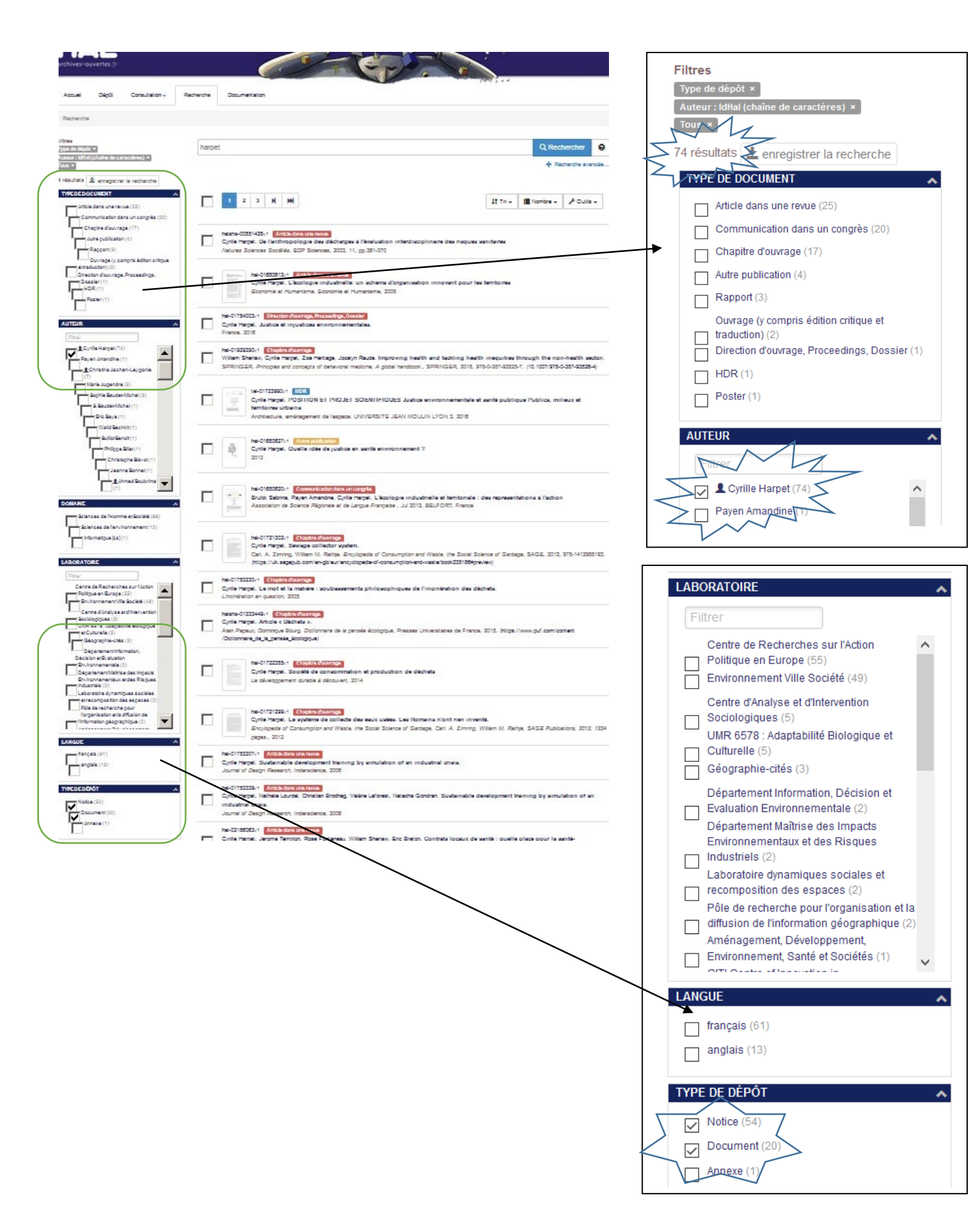